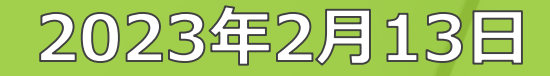

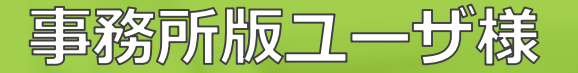

# root ipクラウド アップデート説明会 新バージョン先行トライアル向け

# 株式会社root ip

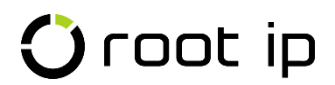

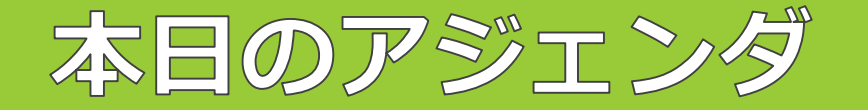

### ●代表挨拶

●今後のスケジュール

●アップデート内容のご案内

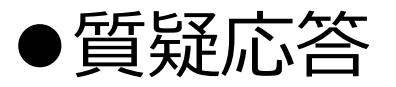

・説明会の途中でご質問がある方は、zoomチャットでも受付いたします。

チャット

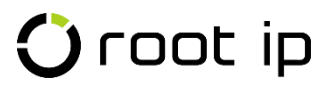

アップデート目的

- DX基盤としてのシステム拡充
  - DX基盤=競争優位性を生み出すシステム
    - 特許事務所の競争優位性とは?
      - ・「本来業務への集中により生まれる」
        - システムができることはシステムにやらせる
        - 人間は人間がやるべきことに注力

アップデートによる効率化範囲

### ・システム操作(手作業)の効率化

- ユーザがより使いやすいシステム
- <u>本日メインの説明内容</u>

- 半自動化による効率化
  - CSVインポート/エクスポート
- 完全自動化による効率化
  - API連携

### **更なる効率化** 後日、別途説明会開催

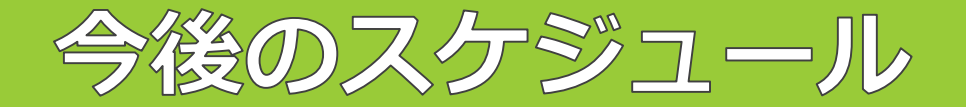

#### トライアル期間

## 2023年2月6日~2023年9月30日

新バージョン先行トライアルモードのデータは<del>テスト環境(練習用サーバ)</del>と共通です。

データ更新や設定変更は本番環境に影響ございません。

### 正式リリース日

#### 2023年4月3日

正式リリース日以降は、切替要望をいただいたご契約者様から順次新バージョンへ

切替となります(手続き方法は後日弊社よりご案内致します)。

#### 完全切替日

### 2023年10月1日

全ご契約者様が新バージョンへ切り替わります

※一部カスタマイズ機能は旧バージョンが引き継がれます。

#### <新バージョンとは?>

ご利用いただいている「知財管理システムroot ipクラウド」の新バージョンのシステムです。従来の機能はもちろん、さらに操作性(使いやすさ)を向上させた新しいシステムです。

新バージョンは、新しいプログラムでシステムを再構築しています。

最新の技術を用いることにより、さらに効率的に機能開発できるようになっています。

今後は、新バージョンをベースに仕様改良や新機能開発を促進し、サービス向上を実現してまいります。

# 新バージョントライアル操作説明

#### 《注意点》

資料でご案内する仕様、添付されたシステム画面キャプチャ、共有する新バージョンのトライアル画面は、正式リリースに向け日々のアップデートで変更となる可能性がございます。予めご了承のほどお願いいたします。

#### 🛈 root ip

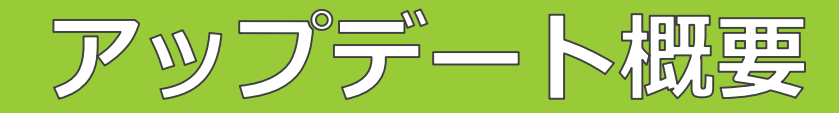

#### 新バージョン

#### 現バージョン

| ○ root ip 美作 - 単格 - WF · タール - 介書種 - 行業種 - 詳末書 - 美任者 - ツール - リンク - マニュアル - 説定 -                                                                                                    |           | ○ root ip ● Roo 并理太郎 | さん ワークフロー | 1 案件連絡 庁フ;       | ・イル 検索 事務処  | 过理 請求 責任者  | ツール 庁連携                           | リンク マニュアル                    | 設定 デモ用                |                |               |            |
|----------------------------------------------------------------------------------------------------|-----------|----------------------|-----------|------------------|-------------|------------|-----------------------------------|------------------------------|-----------------------|----------------|---------------|------------|
| 通バージョン 充行トライアルモードナデークはテスト環境 連直州リーバルと共直です                                                                                                    |           | 電子包装検索 当所整理番号        | 内部名称      | 出願番号             | 公開番号        | 登録番号       | 国際出願番号                            | タイトル                         | 顧客整理番号                | 現地代理人番号        |               |            |
| 新パージョンの正式リリースは4月を予定しております。同パージョンの機能は基本的に引き継ぎます。同パージョンとのレイアウトや操作性の違いなどご確認ください。<br>安定稼働に向けた機能調整/メンテナンス作業等により、トライアル準測に一時的に接続できない場合があります。ご不可点は実践フォームよりお問い合わせください。                                                                                                    |           | 庁書類検索 庁書類種別          | 疗始理日      | 書類名              | 庁HTML検索     | キーワード      | 疗姑理日                              | 書類名                          |                       |                |               |            |
| ■<br>第19世紀 高田能理番号 → 内部名称 → 出版番号 → 公開番号 → 最級番号 → 副家能理番号                                                                                                    | U III     | > ToDoIJスト           |           |                  |             |            |                                   |                              |                       |                |               |            |
| (7番目前本) 庁審領性的 → 庁が用日 名単/名称 →                                                                                                    |           | ToDoリスト登録 🖬 トップペ     | ージ表示      |                  |             |            |                                   |                              |                       |                |               |            |
| システム連絡                                                                                                    |           |                      |           |                  |             |            |                                   |                              |                       |                |               |            |
| 北京中のワークフロー     日日作成未完了ワークフロー     日                                                                                                    |           | ;ͱ╪┍╌┝╴╽             |           | + > 3            | 2           |            |                                   |                              |                       |                |               |            |
| 作業ログ     ロアクション外実務     の前的間違葉務     の所内間違葉務     のその他                                                                                                    | 一本本的な問題   | 「有力」、(               | 47        |                  | Ð           |            |                                   |                              |                       |                |               |            |
| ToDoUZE WE                                                                                                    |           |                      |           |                  |             |            |                                   |                              |                       |                |               |            |
| ここにTODのリストやメモなどを登録できます。<br>口回読金量【インターネット活躍リフト毎決要解チェックシボファイル活材】                                                                                                    |           | 1/-21:               | 士幺        | 14 =             | <u>–</u> `` |            |                                   |                              |                       |                |               |            |
| 〇毎週本単「庁道県>特許庁データ更新確認】<br>〇選件タダでdomo案件を検索[ウファイル市付][PCT出版]【マドプロ出版]【OS県出状況]                                                                                                    | 「成形しる空谷り」 | ハニフト                 | ⊂泙        | <br>个<br>C       |             |            |                                   |                              |                       |                |               |            |
| アクション期限リスト ・197月5日 202300/13 - 201305/13 197月5日 そうほど 全部は老 / 全部を取り全部を取り クレンダーを示                                                                                                    |           |                      |           |                  |             | 客院連業務 (①)  |                                   |                              |                       |                |               |            |
| (学校リスト (エリアに出版)                                                                                                    |           | アクション期限リ             | スト 今期間    | 2022/01/12-2022/ | 05/13 節カレンタ |            | 百日編集                              |                              |                       |                |               |            |
|                                                                                                    |           |                      |           |                  | -           | avar wavar |                                   |                              |                       |                |               |            |
|                                                                                                    | 十日の説言もあ   |                      |           |                  |             |            |                                   |                              |                       |                |               |            |
| ログ 連絡 アクション名11 マ 新聞編録11 マ 新聞音11 マ 新聞書11 マ 新聞書11 マ                                                                                                    | 本日の説明内谷   |                      |           |                  |             | 7          | クション担当者                           | 案件担当者                        | 当所整理番号                | 法城 区分 国        | 出願番号          | 登録番号       |
|                                                                                                    |           |                      |           |                  |             |            |                                   | 井理太郎 / 担当井理士<br>事務 花子 / 事務担当 | TK220074<br>KIRIN\午後の | 四根 純国 日本<br>紅茶 | 問題2002-01161  | .1 4646152 |
| 202300221                                                                                                    |           |                      |           |                  |             |            |                                   | 弁理 太郎 / 技術担当                 | PK220109              | 特許 純国 日本       |               |            |
| 2 > 0 日 使申 新批准 C 建苯酚酸 2023/02/05 事務 化子 李忠和山 PK220109 C                                                                                                    | ・ログイン方法   |                      |           |                  |             | 44         | - 栖 花子 / 事務担当                     | 事務 花子 / 事務担当                 |                       |                |               |            |
| 3 > D 日 ユーダ 任意名アクション (日本語 デモ5日 2022/02/10<br>単語研究 デモ+Im 2022/02/10<br>#日本語 デモ+Im 2022/02/10                                                                                                    |           |                      |           |                  |             |            | THE standard is an owner or other | 弁理太郎 / 担当弁理士                 | ■ PK190001            | 特許 純国 日本       | 特蹟2016-111548 | 8 6202453  |
| 4         >         ①         日         年金/用金額付換ご         超系統例         1974/5/第週1-1.0         2023002/11         0K216035.0           単規数的         2023002/15         2023002/15         0K216035.0         0K216035.0                                                                                                    |           |                      |           |                  |             | 71         | ve von Leven                      | 弁理花子 / 事務担当                  | Oroc                  |                | 國際媒体          |            |
| 5 > 0 日 半金 年金納付用の 開幕取扱 リマインド展開-1-0 2023/02/11<br>2023/02/25 0K216034の                                                                                                    | ・トップページ   |                      |           |                  |             |            |                                   |                              | DK210035              | 意匠 純国 日本       | 意巅2015-01748  | 87 1547816 |
| 日本 新校 リマインド語酬-1.0 2023/02/75     日本 新校 中全新校 0 0 9 年金 中全新校 0 0 9 月 年春 中全新校 0 0 9 月 日本 1 1 1 1 1 1 1 1 1 1 1 1 1 1 1 1 1 1                                                                                                    |           |                      |           |                  |             |            |                                   | 井理 太郎 / 技術担当                 | 🧮 包装用容器               |                |               |            |
| 武装務 20230375      武装務 20230375      武装務 20230375      武装務 20230375      武装 20230375      武装 2023037      武装 2023037      武装 2023037      武装 2023037      武装 2023037      武装 2023037      武装 2023037      武装 2023037      武装 2023037      武装 2023037      武装 2023037      武装 2023037      武装 2023037      武装 2023037      武装 2023037      武装 202303      武装 2023037      武装 2023037      ズェ |           |                      |           |                  |             |            |                                   | 弁理 太郎 / 持續把当                 | DK210034              | 意匠 純国 日本       | 意願2015-01748  | 36 1547678 |
|                                                                                                    | ,安州桧壶     |                      |           |                  |             |            |                                   |                              | 包装用容器                 |                |               |            |
|                                                                                                    | ・糸竹仭糸     |                      |           |                  |             |            |                                   |                              |                       |                |               | _          |
|                                                                                                    |           |                      |           |                  |             |            |                                   |                              |                       |                |               |            |
|                                                                                                    | 安准雨盂      |                      |           |                  |             |            |                                   |                              |                       |                |               |            |
|                                                                                                    | ・ 杀什 画 囲  |                      |           |                  |             |            |                                   |                              |                       |                |               |            |
|                                                                                                    |           |                      |           |                  |             |            |                                   |                              |                       |                |               |            |
|                                                                                                    |           | /===                 |           | _                |             |            |                                   |                              |                       |                |               |            |
|                                                                                                    | ・レター/メール/ | /                    | ·/Wf      | -                |             |            |                                   |                              |                       |                |               |            |
|                                                                                                    | , ,       |                      | •         |                  |             |            |                                   |                              |                       |                |               |            |
|                                                                                                    |           |                      |           |                  |             |            |                                   |                              |                       |                |               |            |
|                                                                                                    | ・CSVインホート |                      |           |                  |             |            |                                   |                              |                       |                |               |            |

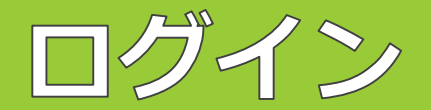

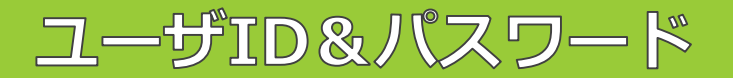

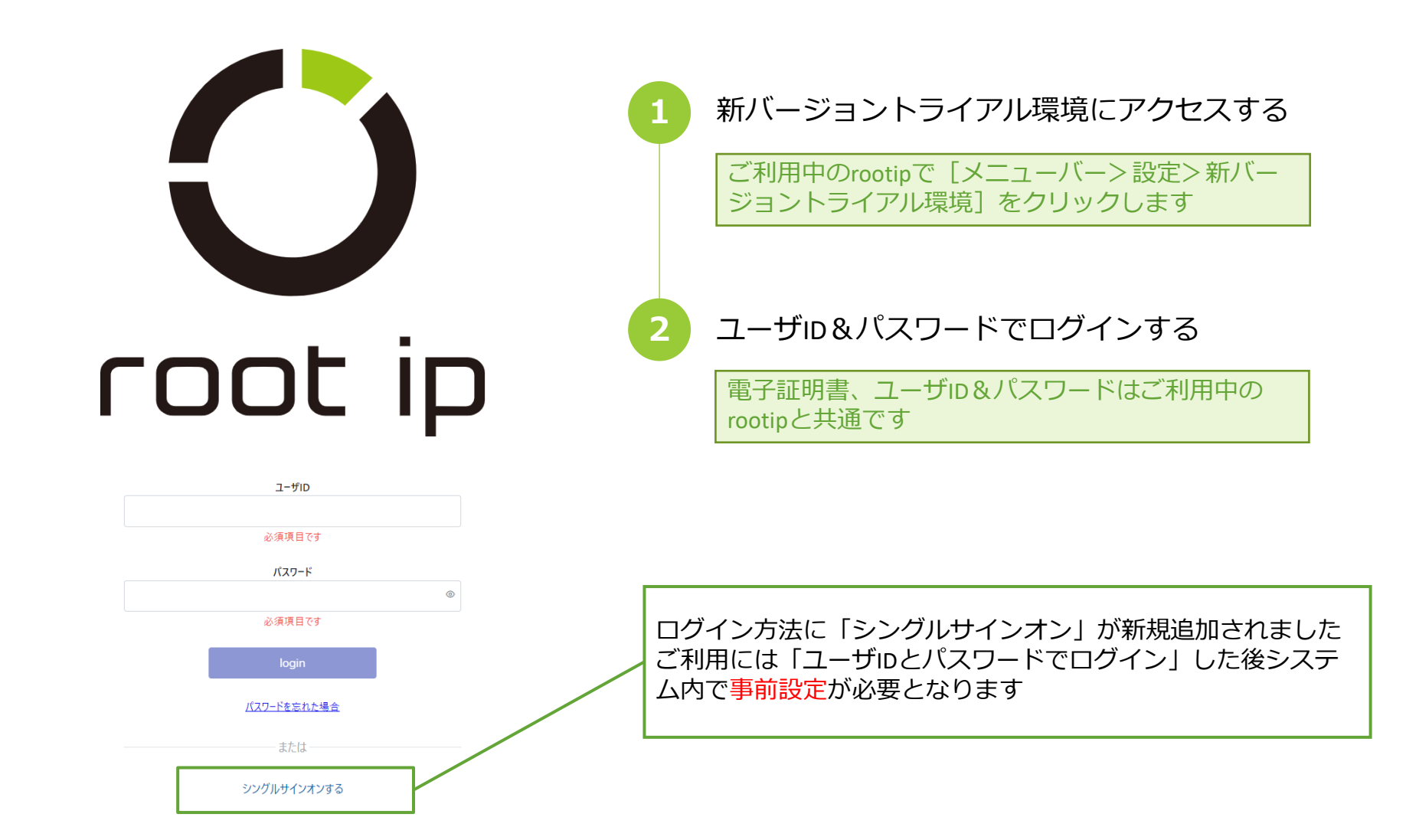

シングルサインオンシングルサインオンの連携設定

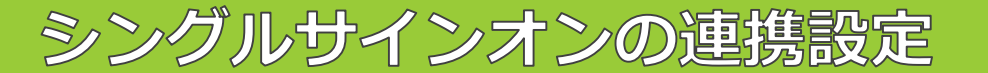

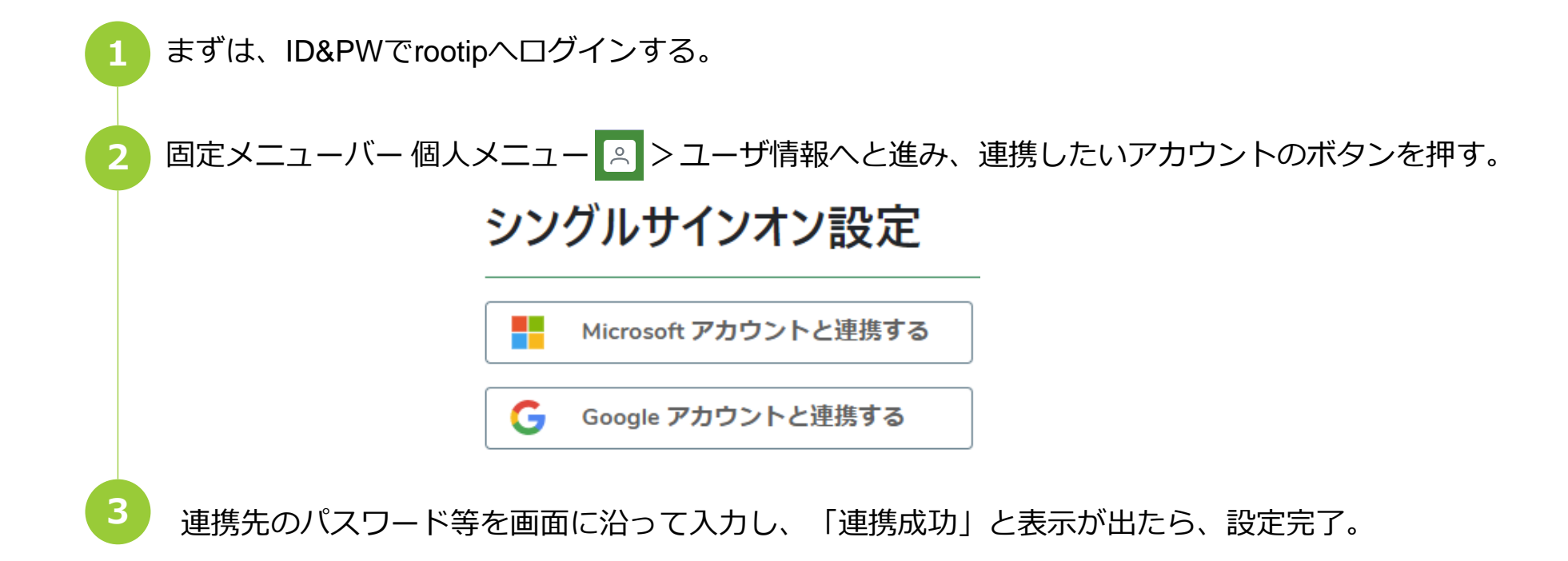

#### シングルサインオン連携成功

連携に成功しました このウィンドウを閉じて操作を完了してください

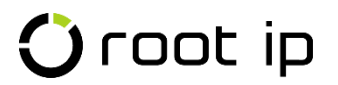

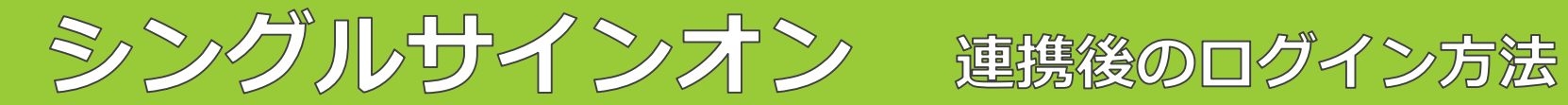

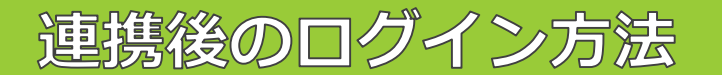

|   | ログイン画面下部の「シング」 | レサインオンす    | る」をクリ                                             | ックす                                      | る。                                           |                                    |          |          |
|---|----------------|------------|---------------------------------------------------|------------------------------------------|----------------------------------------------|------------------------------------|----------|----------|
|   |                | シングルサインオ   | ンする                                               |                                          |                                              |                                    |          |          |
| 2 | 連携したアカウントのボタンを | モクリックする    | 0                                                 |                                          |                                              |                                    |          |          |
|   |                | イン         |                                                   |                                          |                                              |                                    |          |          |
|   | G              | Google アカウ | ントでログイン                                           | >                                        |                                              |                                    |          |          |
| 3 | 「サインインしようとしていま | す」のポップカ    | が表示された                                            | こ後、ト                                     | ヽップペ・                                        | ージが表                               | 示される     | 3.       |
|   | Microsoft      |            |                                                   | 案件連絡 3) 🗸 🤈 ワークフロー 🌘                     | 1) ~ X-ル ~ 特許庁 ~                             | 疗进携 ◇ 請求書 ◇ 责任                     | 者 ~ 設定 ~ |          |
|   | サインインしようとしています |            | 案件検索         当所整理番号           疗書類検索         庁書類種別 | <ul> <li>内部名称</li> <li>/ 庁処理日</li> </ul> | <ul> <li>&gt; 出願當号</li> <li>名前/名称</li> </ul> | <ul><li>✓ 公開番号</li><li>✓</li></ul> | > 登録審号   | → 顧客整理番号 |
|   | ・・・・<br>キャンセル  |            | クラフマン7ル<br><b>システム連絡</b><br>未満の案件通路 3<br>売先未確認の   | の案件連絡 3 対応中の                             | 99-970- 1                                    | 域未完了ワークフロー <mark>7</mark>          |          |          |

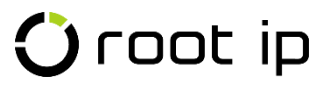

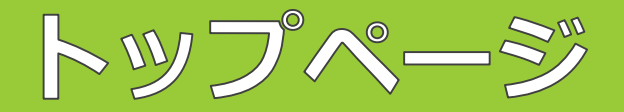

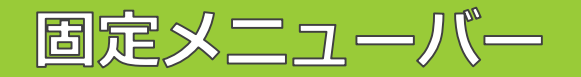

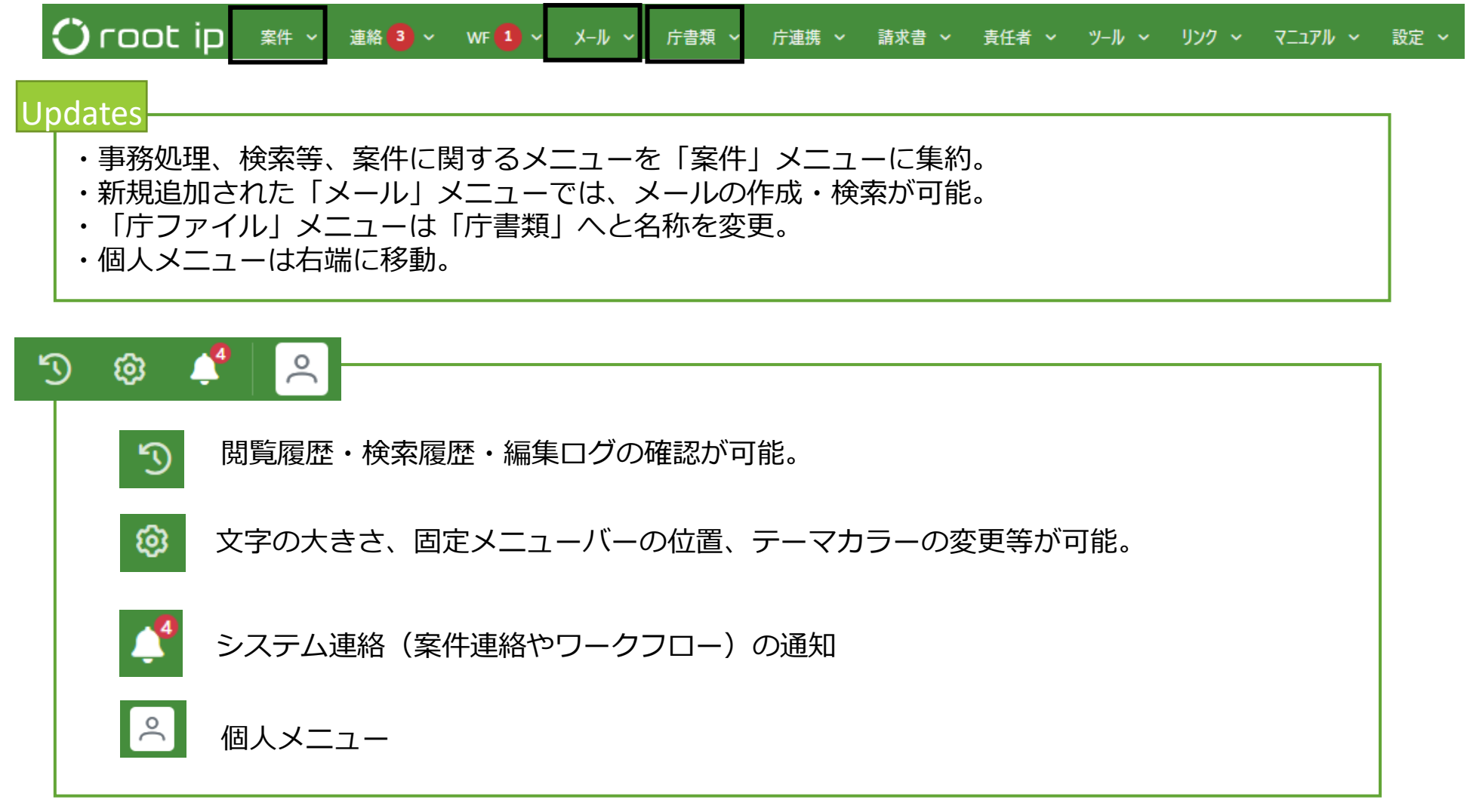

### 🛈 root ip

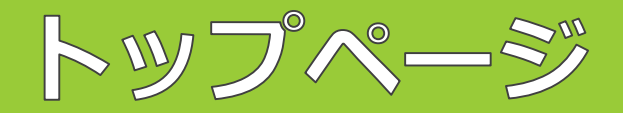

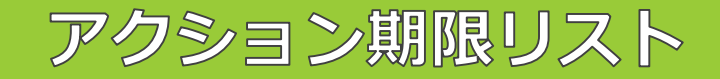

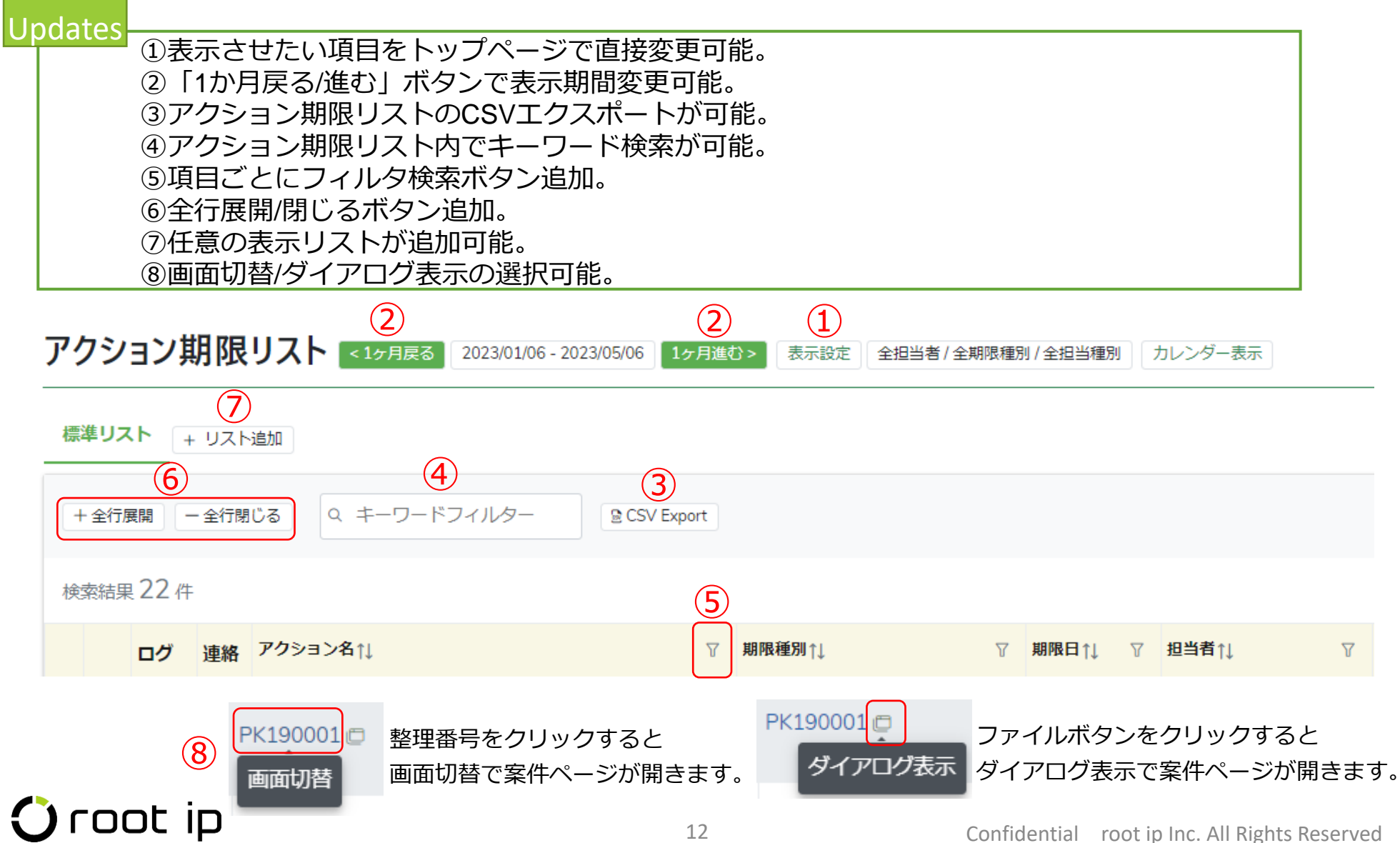

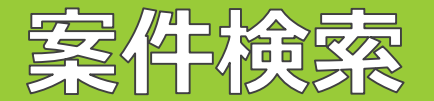

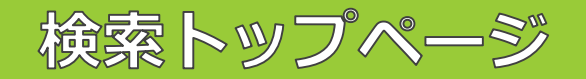

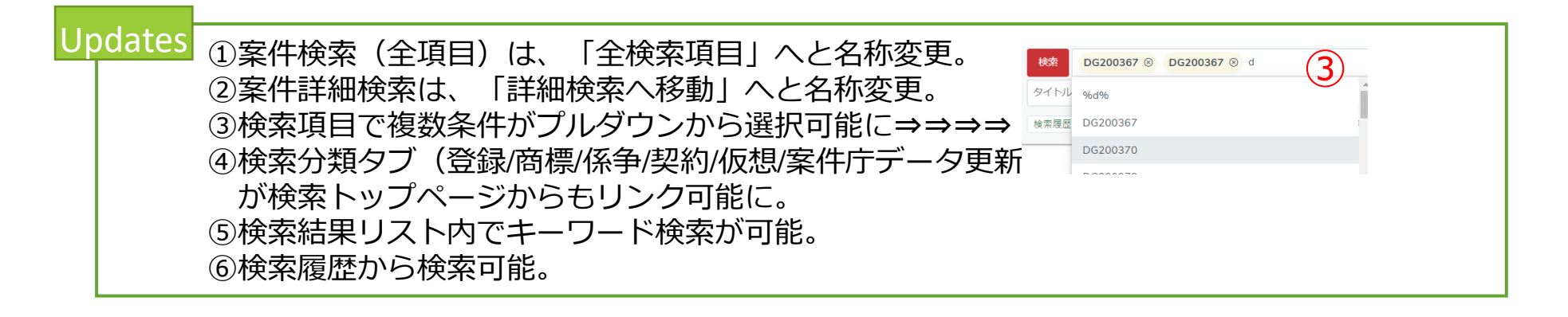

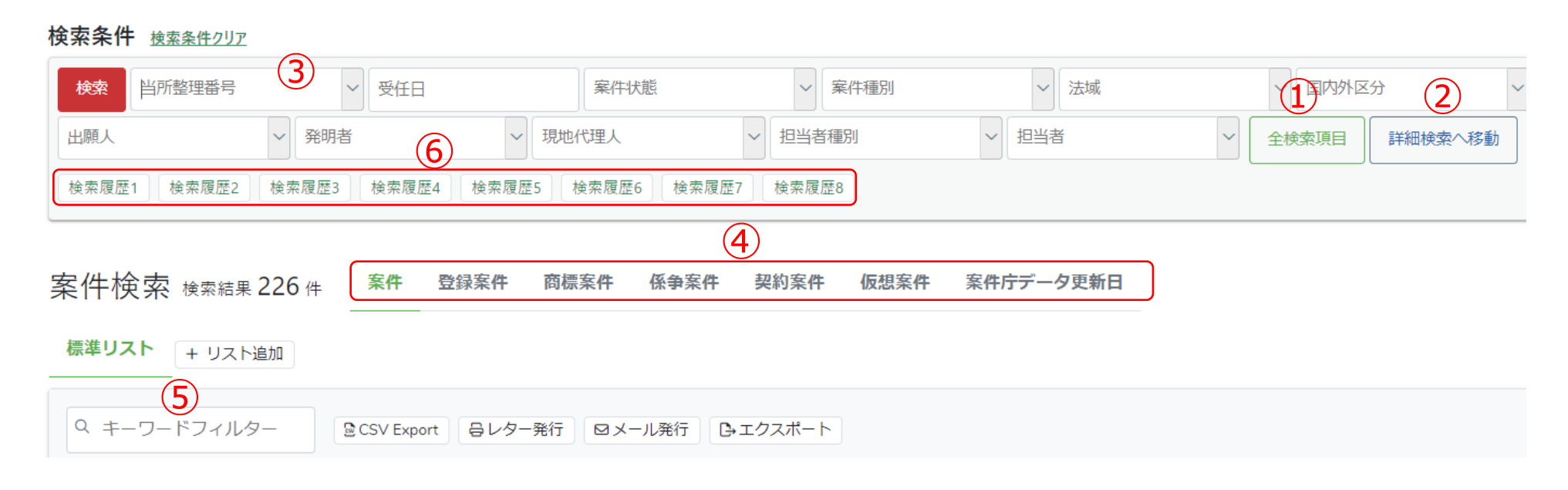

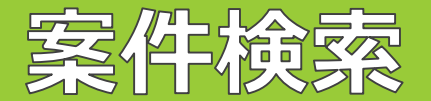

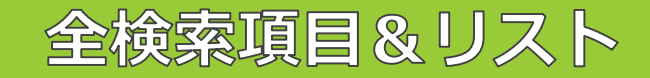

#### New

#### ・「検索条件」と検索結果項目が連動。

- ・検索条件にない項目を「全検索項目」で指定して検索しても、自動的に検索結果に 項目が追加されて表示される。
- ・よく使う検索項目は「リスト」にしておけばリストに登録された検索項目が検索条件に表示される。

| 檢索条件                                                                                     |            |                           |
|------------------------------------------------------------------------------------------|------------|---------------------------|
| 検索         当所整理番号         > 受任日         案件技態         > 案件運動         > 法域         > 国内外区分 | ~ 国 ~ 出願番号 | ◇ 登録番号 ◇ タイトル ◇           |
| 出願人 > 発明者 > 現地代理人 > 担当者 > 全検索項目 詳細検索へ移動                                                  |            |                           |
| 検索履歴1 検索履歴2 検索履歴3 検索履歴4 検索履歴5                                                            |            |                           |
| 案件検索 検索結果 208 件 新件 整理案件 商標案件 係争案件 契約案件 仮想案件 案件方データ更新日標準リスト + リスト追加                       | 連動         |                           |
| Q. キーワードフィルター                                                                            |            |                           |
| 検索結果 208 件                                                                               |            | ≪ < 1 2 3 → »             |
| 当所整理番号11 ▽ 日 11 ▽ 繁件状 11 ▽ 繁件様 11 ▽ 油 11 ▽ 101994区 12 回11 ▽ 出級番号11 ▽ 号 11 ▽ タイトル11       | ♡ 出願人↑↓    | ▽ 発明者1↓ ▽ 規当者1↓ ▽ 月当者1↓ ▽ |

#### 「+リスト追加」でリストを追加可能。

標準リスト test ピリスト編集 + リスト追加

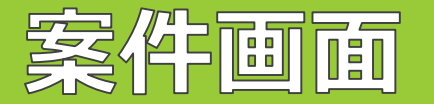

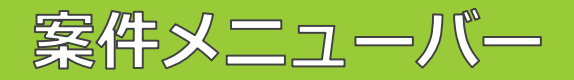

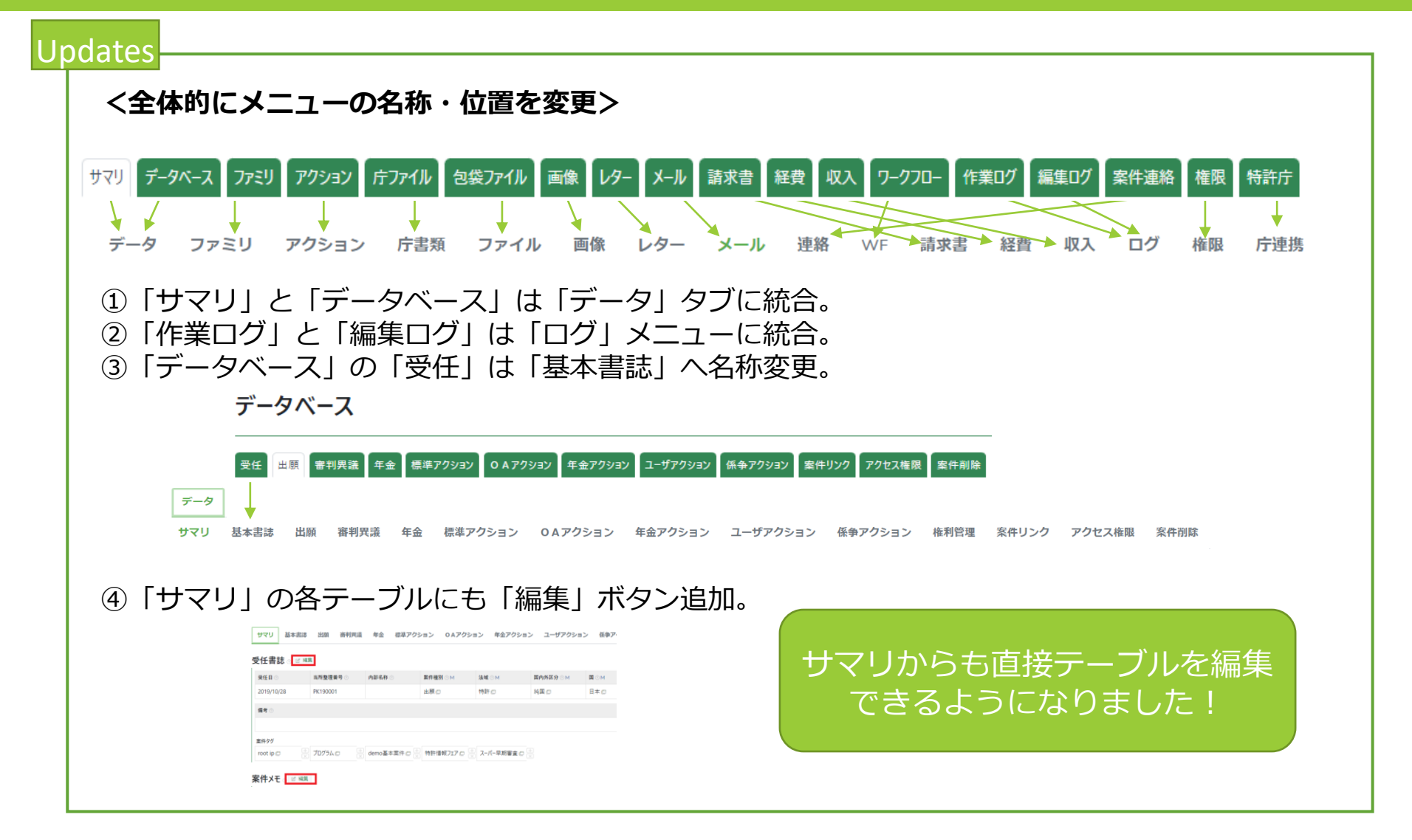

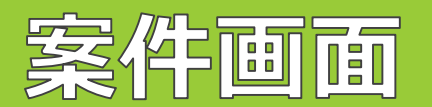

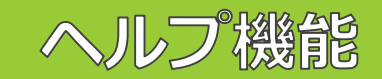

| New |                                                                                                    |
|-----|----------------------------------------------------------------------------------------------------|
|     | 【各項目にヘルプ機能を追加><br>ルプ機能:「システムヘルプ」「組織ヘルプ」「個人用ヘルプ」の3種類                                                                                                    |
| :   | 項目の右側にある ?? マークがヘルプ機能です:                                                                                                    |
|     | 任 1 ⑦ 当所整理番号 ⑦ 内部名 # ⑦ 本 禁件種別 ⑦ 4 法域 ⑦ 1 国内外区分 ⑦ 4 国 ⑦ 4 在外期限 F ⑦ 中途受任 F ⑦ 仮受任 F ⑦                                                                                   |
|     | マステムヘルプがあると? 組織ヘルプが入力されると? 個人ヘルプが入力されると? に<br>ークが変化します。                                                                                                    |
|     | システムヘルプ 項目の説明を弊社が追記する欄です。ユーザの皆様の編集は不可。<br>組織用ヘルプ 組織のルールや組織内での入力規定等を登録できます。<br>個人用ヘルプ 自分用のヘルプを登録できます。                                                                 |
|     | 受任書誌 ② ☑ 編集                                                                                                    |
|     | 受任日の     当所整理番号の     内部名称     案件種別のM     法域のM     国内外区分のM       2019/1     データ型/date     データ型/string     128文字以下にしてください       中途受     システムヘルブ     組織用ヘルブビ     ボ河能です。 |
|     | 備考の     組織用ヘルプ ピ     ・フ       受任日で、依頼件数を集計しますので、修正不可項目です。     ・この                                                                                                    |
|     | *#97                                                                                                    |

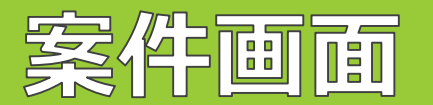

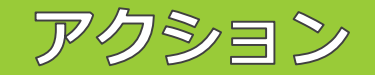

| New                                               |                               |                             |                                                                                                    |                             |                  |                 |          |
|---------------------------------------------------|-------------------------------|-----------------------------|----------------------------------------------------------------------------------------------------|-----------------------------|------------------|-----------------|----------|
| <アクション0                                           | D一覧表示>                        |                             |                                                                                                    | /·                          |                  |                 |          |
| <ol> <li>①アクションを<br/>未入力のアク<br/>一覧表のアク</li> </ol> | タブ(標準/0/<br>クションのみ)<br>クションは、 | A/年金/係争<br>展開する仕様<br>「+」ボタン | /ユーザ)<br>様になり<br>/をクリ <sup>、</sup>                                                                                                    | の処埋済アクシ<br>ました。<br>ックすると詳細が | ションは一覧<br>が展開します | 表示となり<br>。      | )、処埋日が   |
|                                                   | + 拒絶理由通知書(特許)                 | 完了   発送日 2017/02/21   法定    | 期限 2017/04/22 処理                                                                                                    | 目 2017/04/24                |                  |                 |          |
|                                                   | - 拒絶理由通知書(特許)                 | 係属 発送日 2016/10/04 法定        | 期限 2016/12/03                                                                                                    |                             |                  |                 |          |
|                                                   | アクション ② ピ 編集                  |                             |                                                                                                    |                             |                  |                 |          |
|                                                   | 発送日 ②                         | <b>発送書類</b> ⊘ M             |                                                                                                    | 提出書類 ⊙ M                    |                  | 非請求 F ②         |          |
|                                                   | 2016/10/04                    | 拒絶理由通知書(特許)                 | )                                                                                                    |                             |                  |                 |          |
|                                                   | 送達日 ②                         | 受領日 ③                       | 発送番号 ②                                                                                                    | <b>条文</b> ⑦                 |                  |                 |          |
|                                                   |                               |                             | 445200                                                                                                    |                             |                  |                 |          |
| ②手動でOAア<br>期限が反映る                                 | クションを登<br>されるように;             | 録する際、<br>なります。              | <b>自動設</b> の<br>アクション。<br>RKEE。<br>2023/02/13<br>K速E。<br>引所。<br>名考。<br>アクション期限。<br>産新。<br>単時期間近で<br>単時期間近で<br>工作用を知った。<br>正正明知道ので、<br>工作用を知った。 | Eを押さずとも                     | そ送書類を選「期限種別」と    | 択すると、<br>└「期限日」 | が入力されます。 |

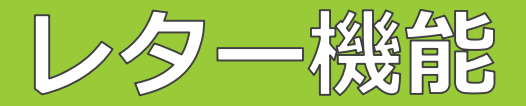

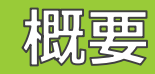

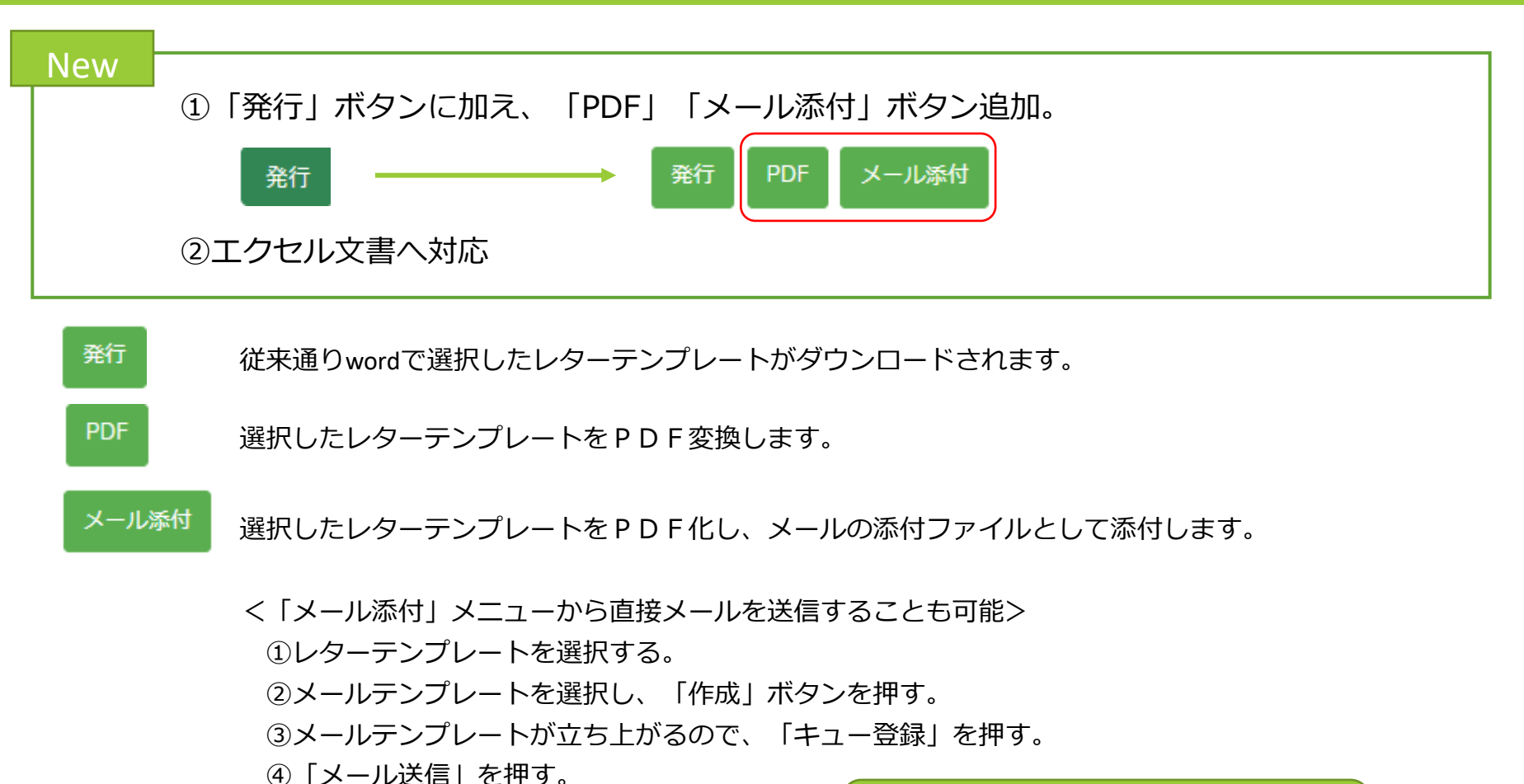

定期的に送るリマインドを メールで送る際に便利!

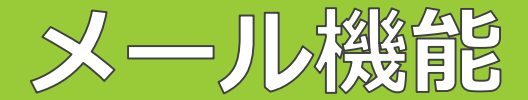

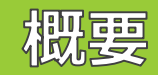

| New |                                                                      |                                                                                                    |
|-----|----------------------------------------------------------------------|----------------------------------------------------------------------------------------------------|
| メール | 能とは?<br>テムから直接外部へメールを送信する機能です。                                       |                                                                                                    |
|     | 送信元アドレス noreply@mail.co.jp(仮)<br>返信先アドレス メールを送信するアカウントに紐付けられたメールアドレス |                                                                                                    |
|     | ※送信先からの返信はrootipでは受信しません。                                            |                                                                                                    |
|     | New<br>メール機<br>シス                                                    | New<br>メール機能とは?<br>システムから直接外部へメールを送信する機能です。<br>送信元アドレス noreply@mail.co.jp(仮)<br>返信先アドレス メールを送信するアカウントに紐付けられたメールアドレス<br>※送信先からの返信はrootipでは受信しません。 |

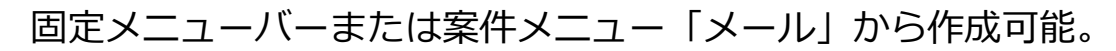

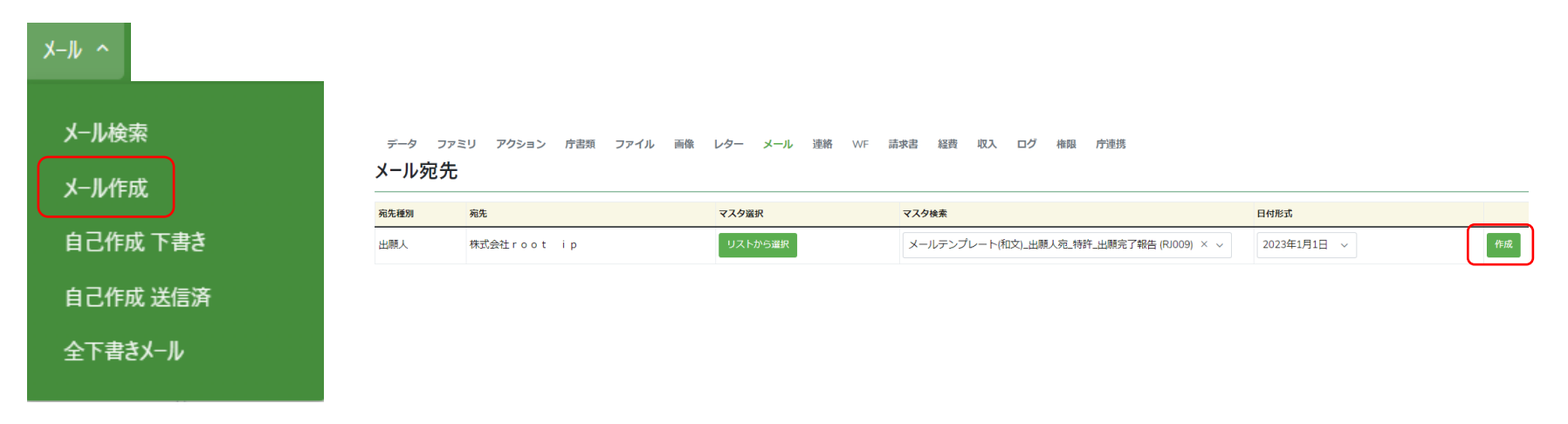

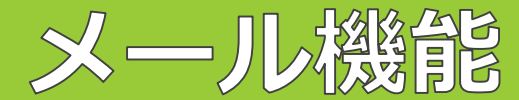

宛先の指定方法

#### <メールアドレスの指定方法>

・直接to cc bcc欄にメールアドレスを入力する。

| メール宛先  |                                         |        |   |         |   |
|--------|-----------------------------------------|--------|---|---------|---|
| to × v | ( □ □ □ □ □ □ □ □ □ □ □ □ □ □ □ □ □ □ □ | cc × v | ( | bcc × ∨ | ( |

・メールテンプレートに直接メールアドレスを入力するか、差込項目を挿入し、
 送信先アドレスを自動指定する。

| 宛先To ②       |  |
|--------------|--|
| \${出願人MAIL}  |  |
| 宛先Cc ②       |  |
| \${出願人宛先Cc}  |  |
| 宛先Bcc ②      |  |
| \${出願人宛先Bcc} |  |

くメールアドレスが登録できるマスタ/設定> 出願人マスタ、事業所マスタ、発明者マスタ、知財担当マスタ、現地代理人マスタ、現地代理人事務所マスタ、組織基本情報(設定)

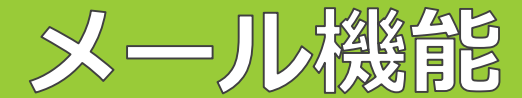

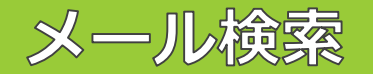

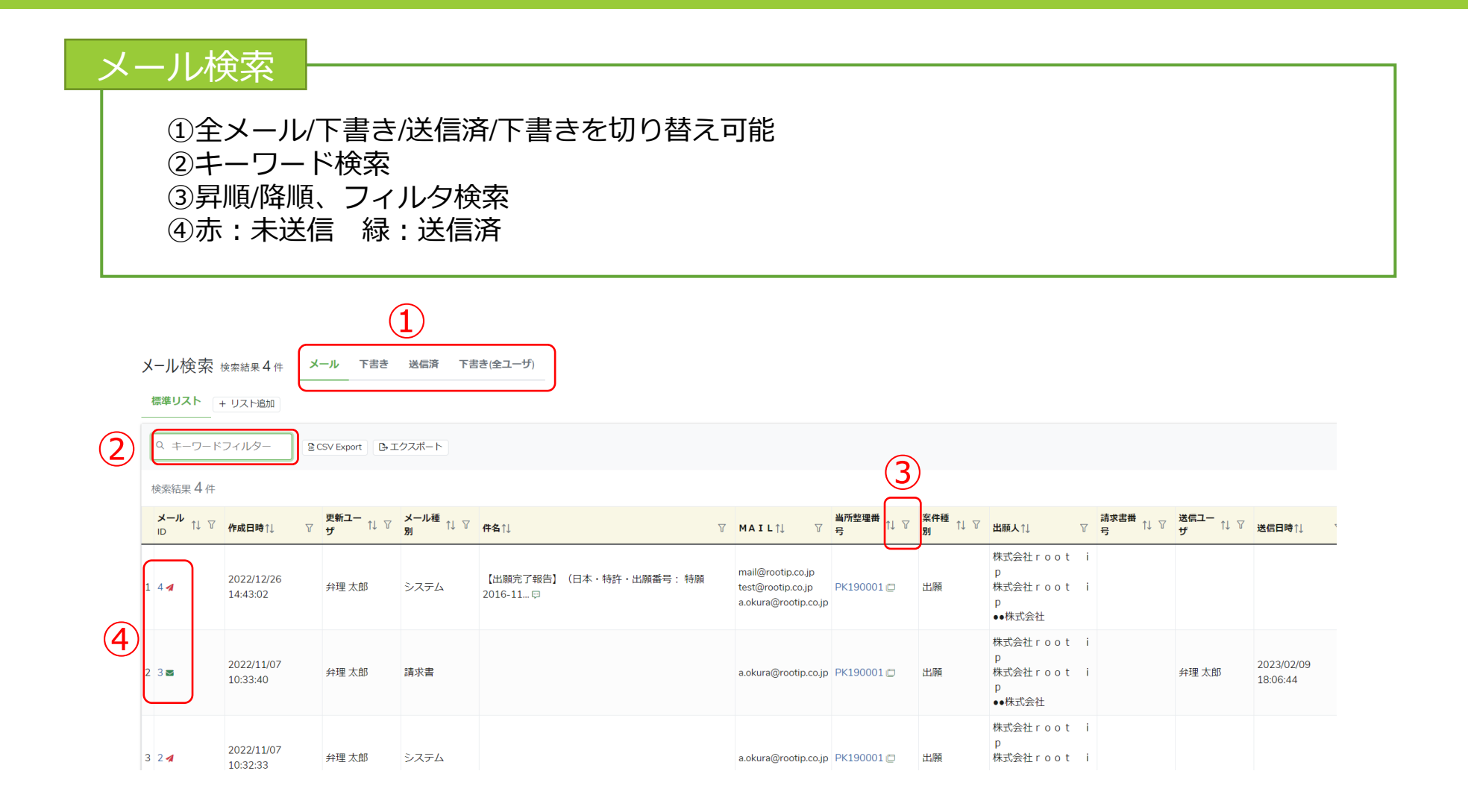

🛈 root ip

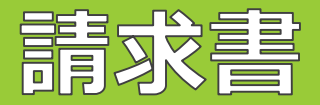

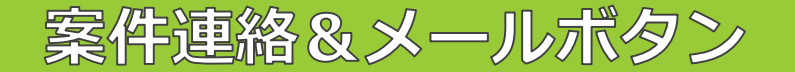

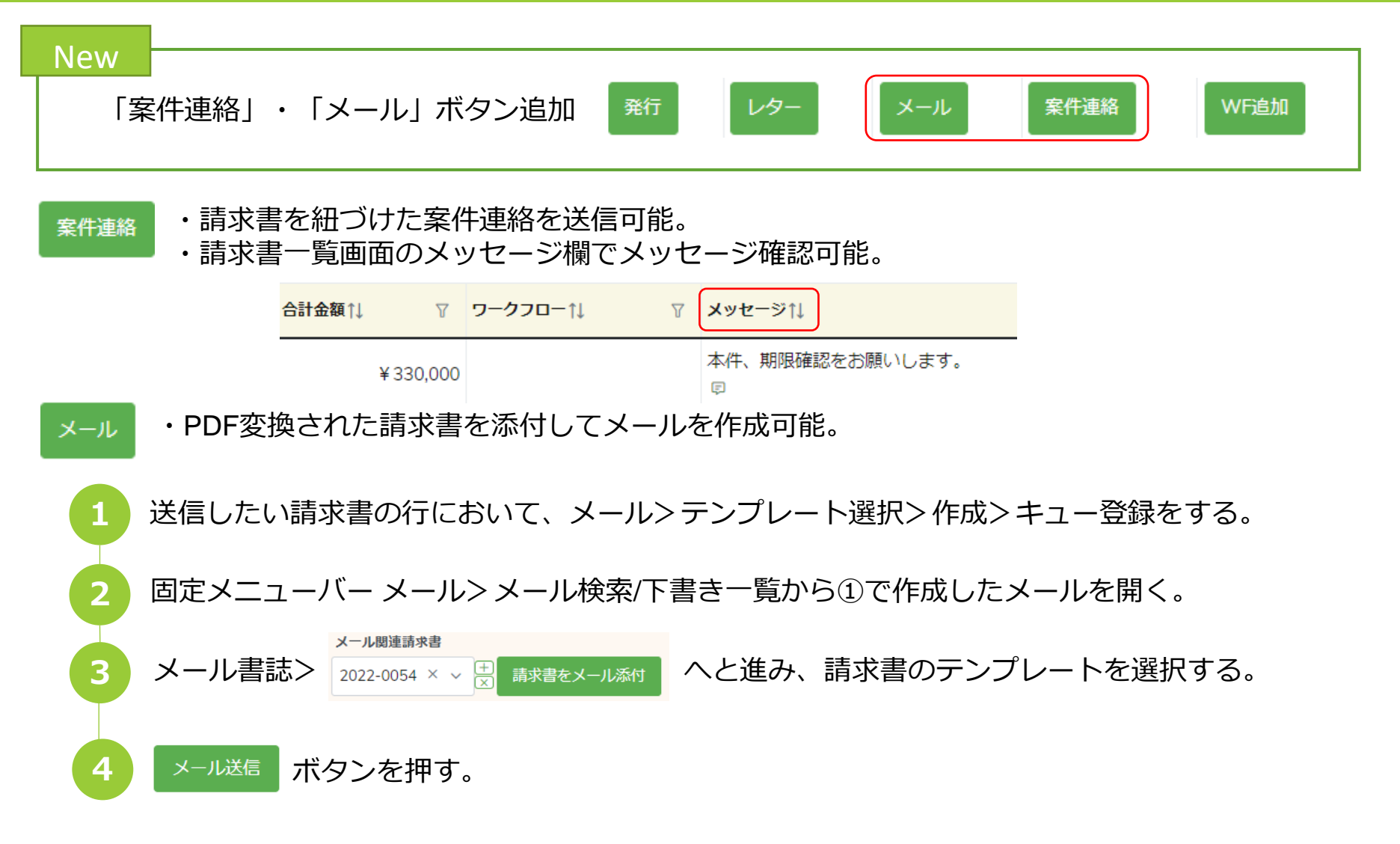

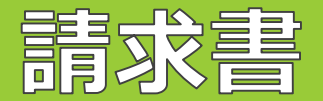

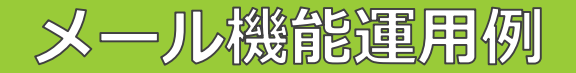

例えば、請求書の作成・ダブルチェック・メール送信までの一連の作業をワークフローに乗せ、 一元管理することが可能になります。 メール作成者、送信者の履歴も記録に残り、安心!

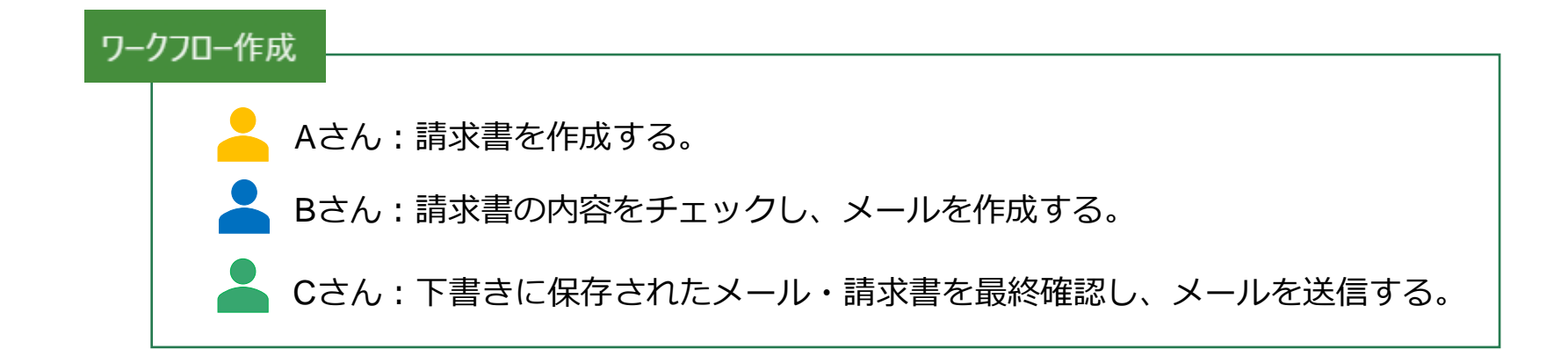

#### 定期的に未送信メールを確認するとメールの送信漏れを防げます。

メール>メール検索へと進み、一覧表の「送信日時」でソートをかけると、 未送信メールを簡単に確認できます。

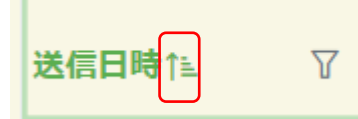

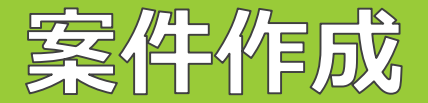

#### 基礎/原出願有案件の作成

#### Updates ・基礎出願や原出願の指定方法が変更(国内優先/パリ優先/PCT出願/分割出願等作成時)

#### ①「親案件ID」欄へ基礎出願の整理番号を入力し、候補から選択

| 国内 | 優先 基礎案件設定   |          | 国内優先 ⊗ |                              |                       |      |        |          |          |  |  |  |
|----|-------------|----------|--------|------------------------------|-----------------------|------|--------|----------|----------|--|--|--|
| 番号 | 当所整理番号·出願番号 | 操作       | 亦百     |                              |                       |      |        |          |          |  |  |  |
| 1  | 当所整理番号·出願番号 | +追加★削除◆◆ |        | 基礎F ◎ 黄号 ◎<br>+ ↑<br>× ↓ ✓ 1 | 親業件 I D ⊘<br>Select ~ | 出願日③ | 出願凿号 ② | 当所整埋凿号 ② | 願客整埋凿号 ⊘ |  |  |  |

#### ②基礎出願の情報(出願日/出願番号/出願人/複合起算項目等)が自動的に入力される。

#### 国内優先

| 基礎 F ⊘ | 番号 ② | 親案件丨D ②                | 出願日 ②        | 出願番号 💿        | 当所整理番号 ② | 顧客整理番号 💿 |
|--------|------|------------------------|--------------|---------------|----------|----------|
|        | 1    | PK230011 (特願2023-* × × | 2023/02/09 × | 特願2023-****** | PK230011 |          |
|        |      |                        | 2            | ^             | ^        |          |

|        | 番号 ⑦ | <b>出願人</b> ⊗ M  |   | 事業所 ⊘ м |   | 知財担当⊘м |   | 顧客整理番号 ② | 権利持分 ② | 費用負担率 📀 | B   | ŧ |
|--------|------|-----------------|---|---------|---|--------|---|----------|--------|---------|-----|---|
| )<br>X | 1    | ●●株式会社 (C00001) | × | Select  | ~ | Select | ~ |          | 1      | ~       | 1 🗘 | 5 |

| 複 | 合 | 起 | 算 | 項 | 目 |  |  |
|---|---|---|---|---|---|--|--|
|   |   |   |   |   |   |  |  |

| 出願日(原) ② | 出願日(優)     |
|----------|------------|
|          | 2023/02/09 |

#### 基礎案件のどの情報が引き継がれるのか 確認できるようになりました!

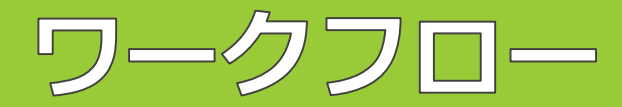

#### Updates

- ・「自分から開始」「他ユーザから開始」ボタンを追加。
- ・「シンプル発行」追加。

#### ①ワークフロー作成時にダイアログ表示されるようになりました。

|              |          |    | ע 11א−ב<br>ע | ′名前/名称↑↓ | 了 WF種別↑↓ |                              | י <b>ב-שם–וו</b> וֹן ז                   | WF承認権限↑↓ ♡ | 自分から開始 | 他ユーザから開始 |
|--------------|----------|----|--------------|----------|----------|------------------------------|------------------------------------------|------------|--------|----------|
| ワークフロー選択(必須) | 案件承認     | 変更 | 1 01         | 案件承認     | 案件全般     |                              |                                          | -          |        | 他ユーザから開始 |
| 案件選択(任意)     | DK200019 |    | 2 02         | アクション承認  | アクション    | 承認依賴<br>回答依賴<br>承認依賴<br>確認依賴 | 事務所版ユーザ<br>事務所版ユーザ<br>事務所版ユーザ<br>事務所版ユーザ |            | 自分から開始 | 他ユーザから開始 |
| ワークフロー新規作成   |          |    | 3 03         | 原稿作成     | アクション    | 原稿作成<br>査読依頼<br>原稿送付依頼       | 事務所版ユーザ<br>事務所版ユーザ<br>事務所版ユーザ            | -          | 自分から開始 | 他ユーザから開始 |

②ワークフローを作成する際に、「自分から開始」するか、「他ユーザから開始」するかを ボタンで選択できるようになりました。

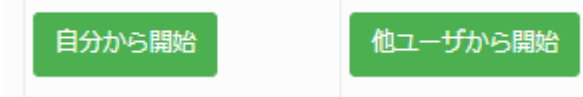

③「シンプル発行」ボタンを追加しました。 シンプル発行: 宛先を指定するだけで、すぐにワークフロー発行可能。

詳細編集 : 従来通りのワークフロー発行 ジンプル発行 詳細編集

CSVインポート

#### Updates

- ・エクスポートとインポートが同一メニュー内で可能に(設定>CSVインポート)
- ・請求データのCSV取込対応(予定)

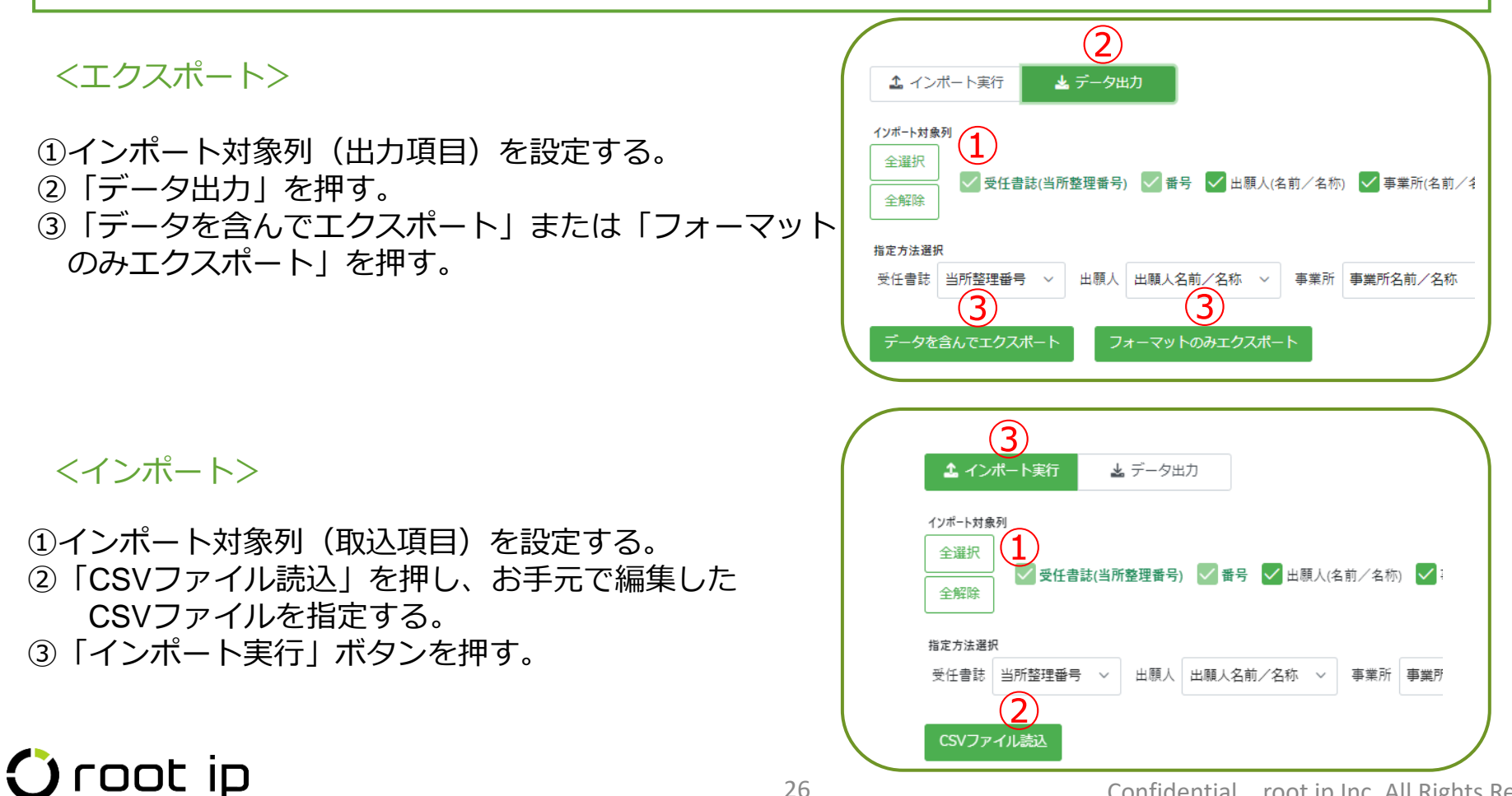

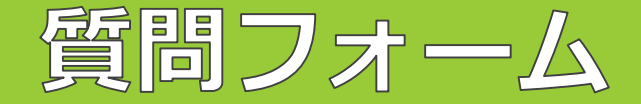

操作をお試しいただき、ご不明点がございましたら、「質問フォーム」からお問い合わせを お願いします。 操作していただいたご感想等もぜひお寄せください。

#### 新バージョン 先行トライアルモード / データはテスト環境(練習用サーバ)と共通です

新バージョンの正式リリースは4月を予定しております。現バージョンの機能は基本的に引き継ぎます。現バージョンとのレイアウトや操作性の違いなどご確認ください。 安定稼働に向けた機能調整/メンテナンス作業等により、トライアル環境に一時的に接続できない場合があります。ご不明点は質問フォームよりお問い合わせください。

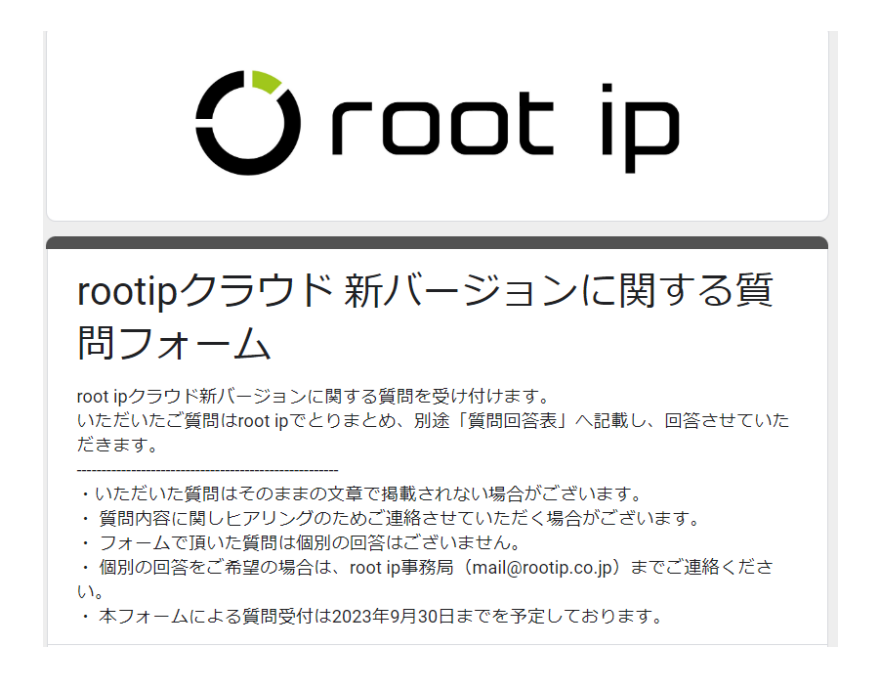

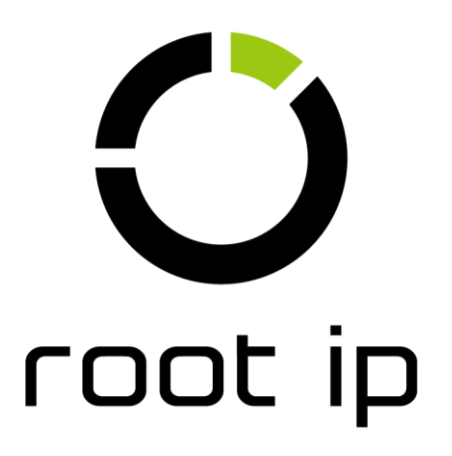

Confidential root ip Inc. All Rights Reserved